### How to apply for a Residential Parking Permit

1. Create Account:

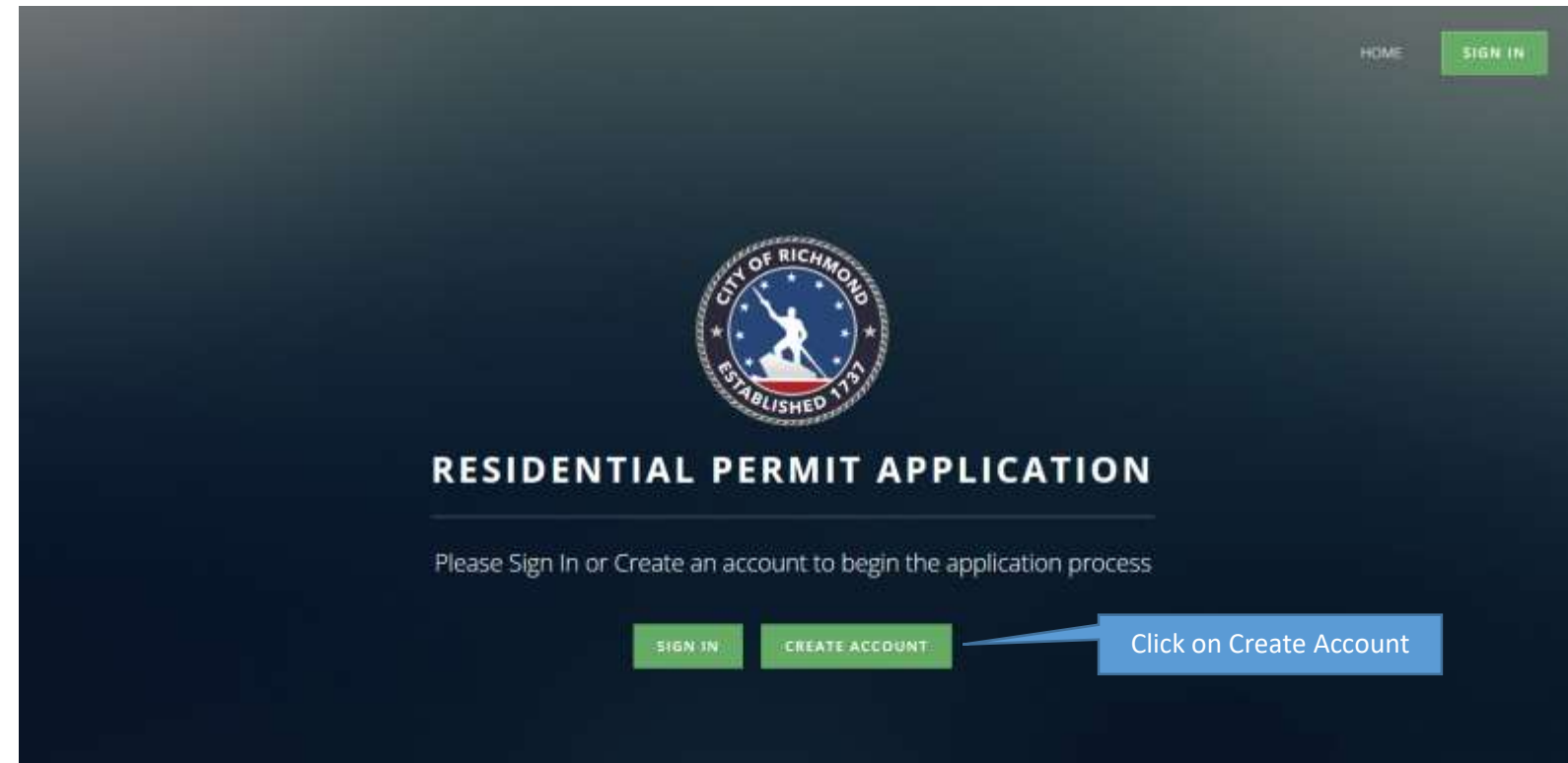

2. Complete Profile:

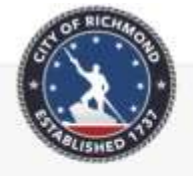

RESIDENTIAL PERMIT ACCOUNT PROFILE

#### PERSONAL INFORMATION

| john                                 |               |                        |       |  |
|--------------------------------------|---------------|------------------------|-------|--|
| First Name                           |               |                        |       |  |
| Doe                                  |               |                        |       |  |
| Last Name                            |               |                        |       |  |
| 7777 W. Clay St (Apt. If applicable) |               |                        |       |  |
| Address                              |               |                        |       |  |
| Richmand                             | VIRGINIA - VA |                        | 23220 |  |
|                                      |               |                        |       |  |
| City                                 | State         |                        | Zip   |  |
| City<br>8041112222                   | State         | john Doetbyma          | Zip   |  |
| Dty<br>8041112222<br>Phone           | State         | john Doethyma<br>Email | Zip   |  |
| Elty<br>8041112222<br>Phone          | State         | john Doedygma<br>Email | Zip   |  |

SIGN OUT

3. Main Screen:

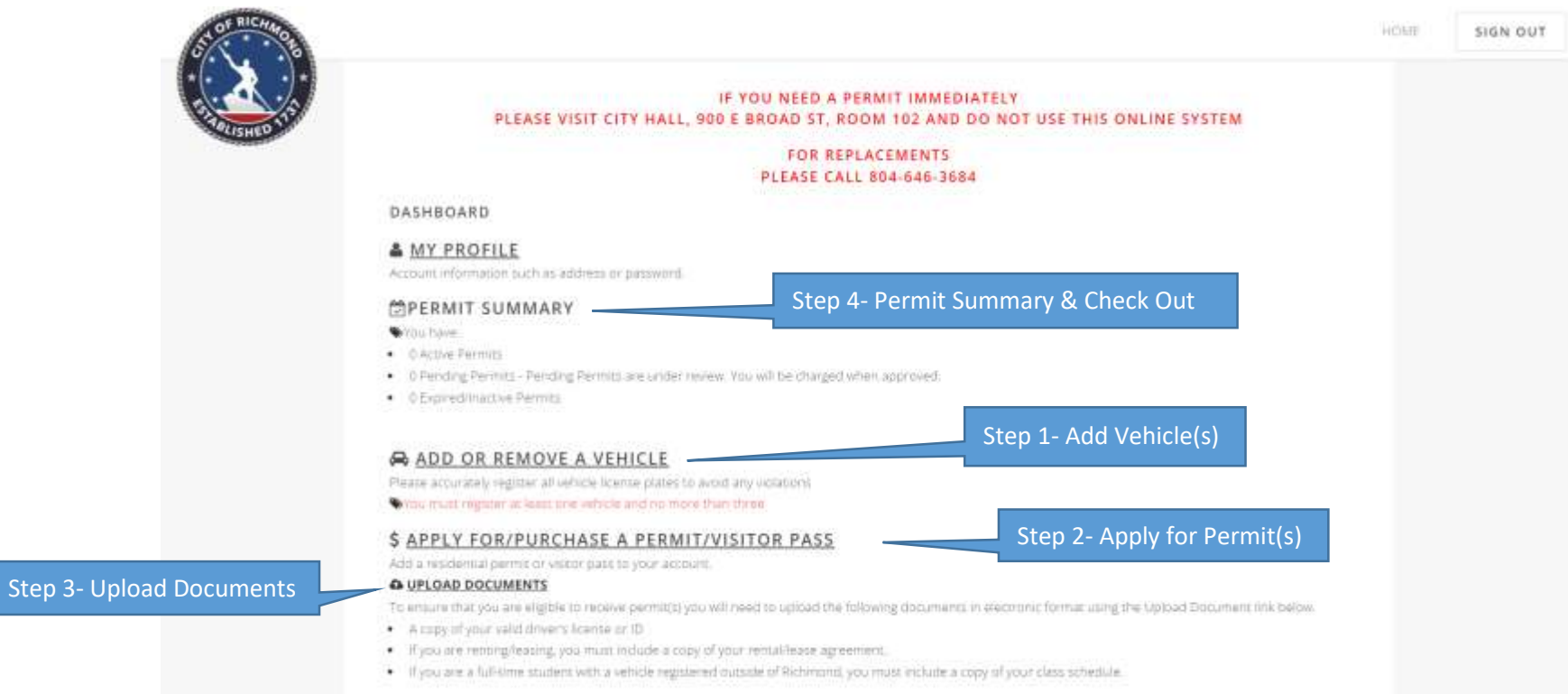

# 4. Step 1 Add Vehicle(s):

| HIP Y |                                                                         |  |
|-------|-------------------------------------------------------------------------|--|
|       |                                                                         |  |
|       | MY VEHICLES                                                             |  |
|       | May writebut any registrated - Phasine cognition at local year opticals |  |
|       |                                                                         |  |
|       | AV-AMEDINA - VA                                                         |  |
|       |                                                                         |  |
|       |                                                                         |  |
|       | au cana                                                                 |  |
|       | 1 DOGD5                                                                 |  |
|       | lunida                                                                  |  |
|       |                                                                         |  |
|       | TAYE. (Insurant format)                                                 |  |
|       |                                                                         |  |

| r | naximum      | number c | of vehicles | your distric | ct allows (stu | dent renter | s are allowed one vehi | cle). |
|---|--------------|----------|-------------|--------------|----------------|-------------|------------------------|-------|
|   | MY VEHIC     | LES      |             | 104010-0     | 2023           | 022-220     |                        |       |
|   | Plata<br>WAS | UNA NO   | 2006        | ACLIBA       | 210004         | 5042        | EDV [DELEW]            |       |
|   | ANNA.2       | 242      | 2011        | YOND .       | 40008          | mini by     | (epir) (neuere)        |       |
|   | RV63         | ÚA.      | 2014        | MATCH        | 2 (500)4       | 4835        | (EDIT) (DELETE.)       |       |

5. Step 2 Apply for Permits:

|       |                                                           | RESIDENTIAL PER     | MIT APPLICAT                  | ION         |
|-------|-----------------------------------------------------------|---------------------|-------------------------------|-------------|
| -     |                                                           |                     |                               |             |
|       | Please talect your district                               |                     |                               | Dist. inter |
|       | Carver District                                           |                     | Click on Your                 | DISTRICT    |
|       | jackson Ward District                                     |                     |                               |             |
|       | Fan District                                              |                     |                               |             |
|       |                                                           |                     |                               |             |
|       | DECIDENTI                                                 |                     |                               |             |
|       | RESIDENTI                                                 | AL PERMIT APPLICATI | ON                            | _           |
| \$ PI | RESIDENTI.<br>JRCHASE A PERMIT                            | AL PERMIT APPLICATI | ON                            | _           |
| \$ PI | RESIDENTI<br>JRCHASE A PERMIT                             | AL PERMIT APPLICATI | ON<br>ma                      |             |
| S PI  | RESIDENTI<br>JRCHASE A PERMIT<br>Pyres type<br>Commission | AL PERMIT APPLICATI | <b>O N</b><br>Prog<br>122 (1) |             |

## 6. Step 3 upload documents:

| TOF RICHMON                                                                                                    |                                                                                                    | HOME | SIGN OUT |
|----------------------------------------------------------------------------------------------------|----------------------------------------------------------------------------------------------------|------|----------|
| P. ALISHED TIS                                                                                                    | =0.49.88 = 66708 - 576.00<br>Tiento.ed<br>⇒0.49.48 ±0.5704 - 538.00<br>Removal                                                                                                    |      |          |
|                                                                                                    | O Expired/Iráctive Permits                                                                                                    |      |          |
|                                                                                                    | ADD OR REMOVE A VEHICLE  Please accurately register all vehicle iconse plates to avoid any violations     vehicles registered.                                                                                                    |      |          |
| Upload Documents:<br>Driver's License<br>Homeowners will be verified by DMV<br>and the Accessors office<br>Lease - First and last page (renters)<br>Full-time class schedule (students) | <ul> <li>\$ APPLY FOR/PURCHASE A PERMIT/VISITOR PASS</li> <li>Add a residential permit or visitor pass to your account.</li> <li>• UPLOAD DOCUMENTS</li> <li>To ensure that you are eligible to receive permit(s) you will need to upload the following documents in electronic format using the Upload Document link below.</li> <li>• A copy of your valid driver's license or ID</li> <li>• If you are renting/leasing, you must include a copy of your rental/lease agreement.</li> <li>• If you are a full-time student with a vehicle registered outside of Richmond, you must include a copy of your class schedule.</li> </ul> |      |          |
|                                                                                                    |                                                                                                    | _    |          |

- 7. Step 4 Permit Summary & Check Out:
  - a. If your permit number does not match the vehicles you have listed, you will have to either add a permit or delete a vehicle. You will not be able to check out until the numbers are the same.

## ADD OR REMOVE A VEHICLE

Please accurately register all vehicle license plates to avoid any violations

♥4 vehicles registered.

You have 3 residential permits purchased or pending. Please remove vehicles to match the number of permits needed and/or purchase permits now.

#### b. Checkout.

| OT CAL  |                                                                                                    | 1004 | MIN DOT |
|---------|----------------------------------------------------------------------------------------------------|------|---------|
| 19 4 19 |                                                                                                    |      |         |
|         | IF YOU NEED A PERMIT IMMEDIATELY<br>PLEASE VISIT 21TY HALL, SED E BROAD \$7, ROOM 102 AND DO NOT USE THIS ORLINE STRTEM                                                                                                    |      |         |
|         | FOR REPLACEMENTS<br>PLEASE CALL 804:648-3084                                                                                                    |      |         |
|         | DASHROARD                                                                                                    |      |         |
|         | MY PROFILE                                                                                                    |      |         |
|         | CPERATE SUMMARY  Vertextual  Second second  Second second  Second second secon                                                                                                    |      |         |
|         | - (John Carlon Allen)<br>main<br>- (Model (Martine Allen)<br>- (main)<br>- (Model (Martine Allen)<br>- (Model (Martine Allen)<br>- (Model (Martine Allen))<br>- (Model (Martine Allen))<br>- (Model (Mo |      |         |
|         |                                                                                                    |      |         |
|         | Click on Checkout                                                                                                    |      |         |